Consulta de precio y saldo durante la búsqueda de artículos del facturador

## Descripción

Mejorá el asesoramiento de tus clientes consultando el precio y saldo de cada artículo desde la propia ventana de búsqueda.

Para activar esta nueva prestación ingresá a Preferencias | Comprobantes y tildá la opción Mostrar precio y saldo dentro del grupo Buscar artículos.

Tené en cuenta que mostramos la información para el depósito y lista de precio asignados al comprobante.

Si no tildás esta opción podés seguir consultándolos «a pedido» pulsando la tecla <F11> para consultar, entre otras cosas, la disponibilidad en el resto de los depósitos o sucursales y el valor vigente en las distintas listas de precio.

## CATEGORY

1. Delta 2

## MODULOS

1. Ventas

## PAISES

- 1. Argentina
- 2. Chile